### 准考证打印流程

#### (咨询电话: 037163226272; 19139780140)

1. 登录报名系统 <u>https://www.qingshuxuetang.com</u>

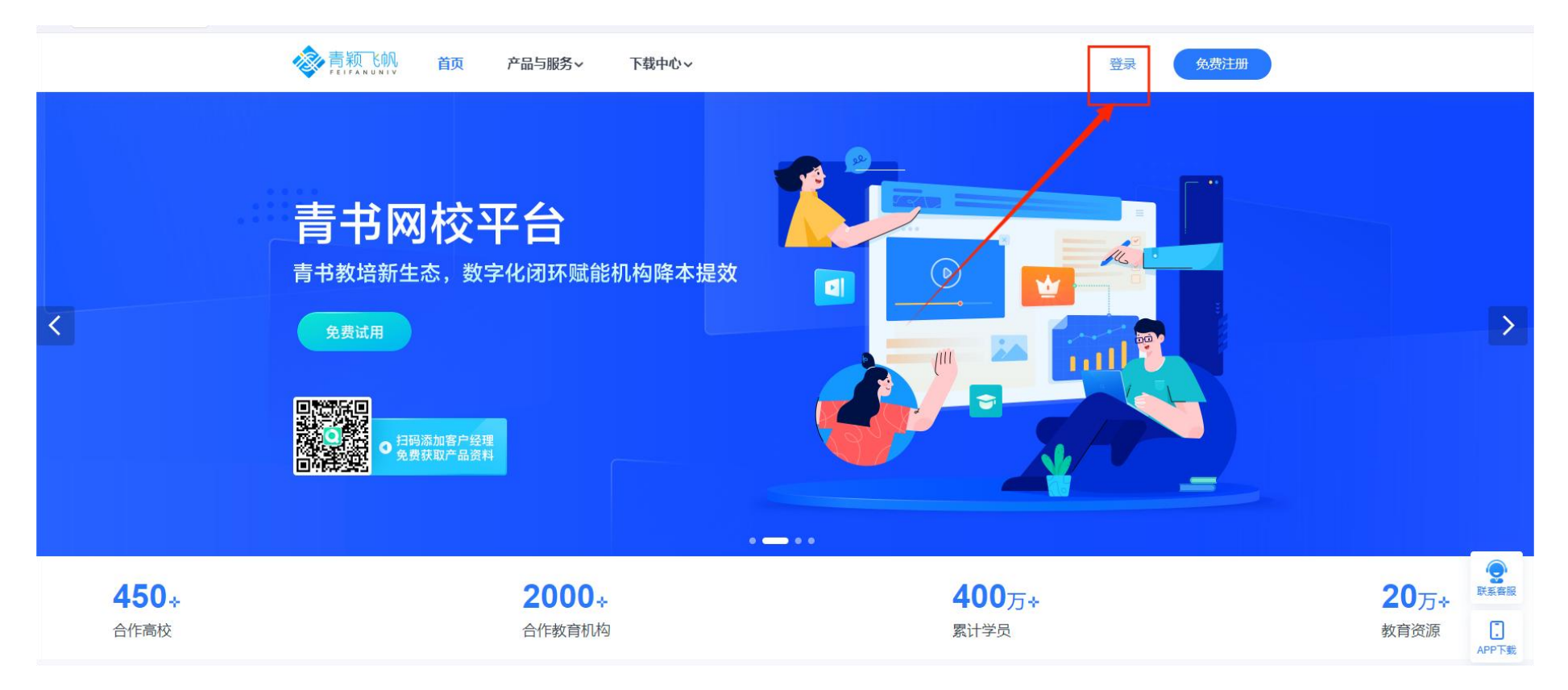

### 2.选择验证码登录,其中手机号为报名时所用手机号(若登录后提示修改密码,按要求修改密码重新登录即可)

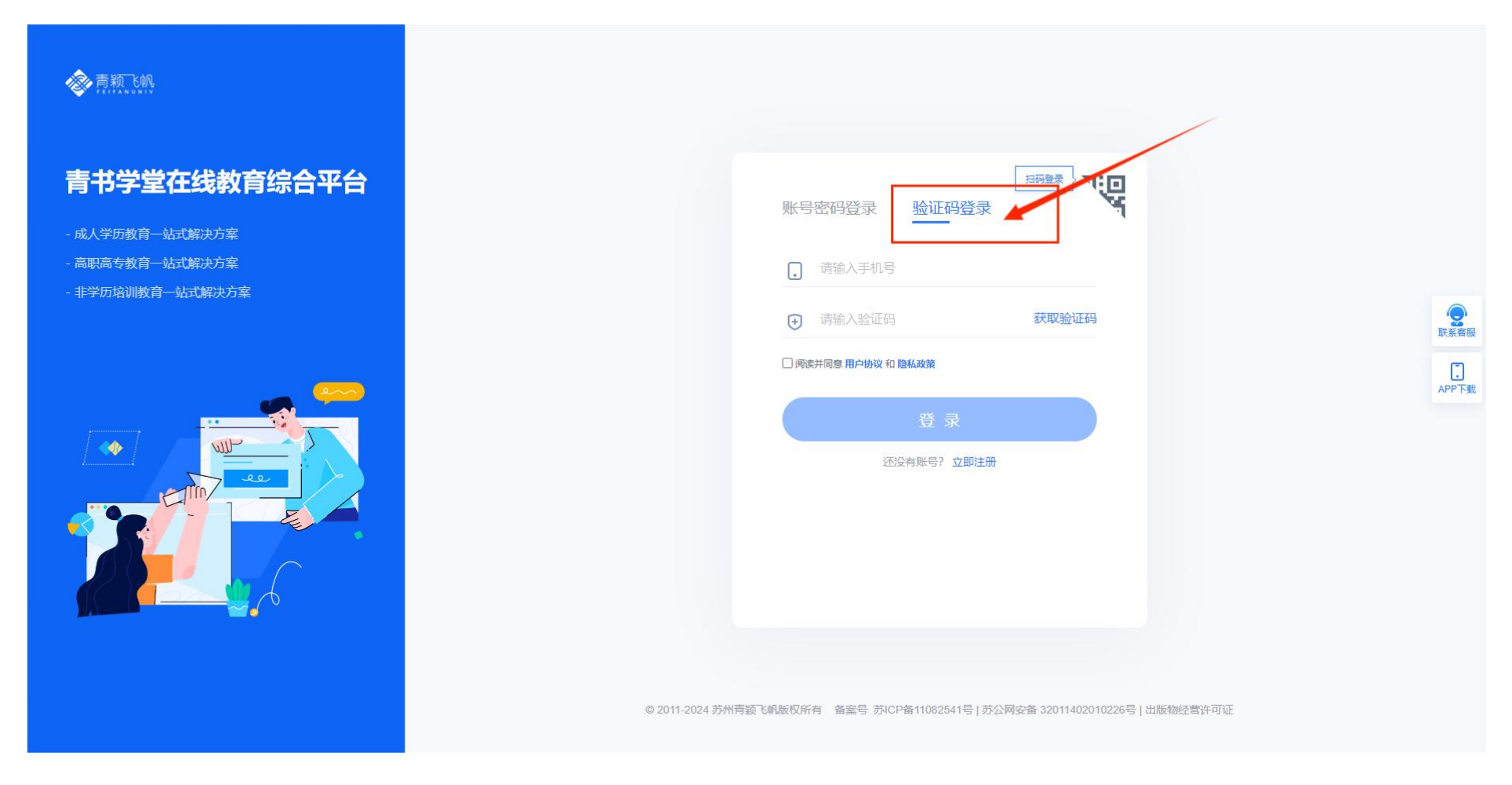

**3**.登录进来以后,选择考试平台,如果登录以后没有考试平台,点击右上角自己名字那里选择"我的青书"即可返回到该页面

|                                       |      | ▲ 张三   登出 |
|---------------------------------------|------|-----------|
| <b>青书产品中心</b><br>让在线教育变得更便宜、更便利、更高质量。 |      |           |
| 考试平台<br>青书MOOC                        | 考试平台 |           |

| GERNEAT                                                                                          | 5 6 6                                      |                     |      | ♀ 消息            |
|--------------------------------------------------------------------------------------------------|--------------------------------------------|---------------------|------|-----------------|
| ا 😴                                                                                              | ☆ → 我的考试 我的考试 推考证打印                        |                     |      |                 |
| 考试中心                                                                                             | 考试批次                                       | 准考证打印开始时间           | 考生须知 | 操作              |
|                                                                                                  | 信阳师范大学2024年高等学历继续教育本科毕业生学士学位外语水平考试(123456) | 2024/10/23 15:40:00 | Q    | 打印              |
| 我的练习                                                                                             | 共1条记录                                      |                     |      | < 1 → 到第 1 页 确定 |
| 报名缴费                                                                                             |                                            |                     |      |                 |
| ≪<br>3<br>3<br>3<br>3<br>3<br>3<br>3<br>3<br>3<br>3<br>3<br>3<br>3<br>3<br>3<br>3<br>3<br>3<br>3 |                                            |                     |      | 客服<br>公众号       |

## 4. 选择考试平台以后,点击考试中心,选择准考证打印

# 5. 核对本人信息然后选择打印

|                    |                                                    | + 1 × 000 4 /                                                      |                                                                             |                                                       | テレマオンデ(400.450)                               |          |              |
|--------------------|----------------------------------------------------|--------------------------------------------------------------------|-----------------------------------------------------------------------------|-------------------------------------------------------|-----------------------------------------------|----------|--------------|
| 准考证打印              | 1百四卯7                                              | 2大字2024年局寺                                                         | 学历继续教育平科学                                                                   | 业生学工学业州                                               | 语水平考试(123456)                                 |          |              |
|                    |                                                    |                                                                    | 准考证                                                                         |                                                       |                                               |          |              |
|                    | 准考证号 104772                                        | 24020105730                                                        |                                                                             |                                                       |                                               |          |              |
| 024年高等学历继续教育本科毕业生学 | 身份证号 370828                                        | 3                                                                  |                                                                             |                                                       |                                               | 7        |              |
|                    | 考生姓名 张三                                            |                                                                    |                                                                             |                                                       |                                               |          |              |
|                    | 性别男                                                |                                                                    |                                                                             |                                                       | -                                             |          | 4 <b>1</b> 9 |
|                    | 考试场次                                               | 考试科目                                                               | 考试时间                                                                        | 考场                                                    | 考场地址                                          | 座位号      |              |
|                    | 英语(01)                                             | 英语                                                                 | 2024/10/26 00:00-<br>2024/10/26 01:00                                       | 057考场(057)                                            | 河南省信阳市浉河区<br>南湖路237号信阳师<br>范大学社科楼121数<br>室    | 30       |              |
|                    |                                                    |                                                                    | 考生须知                                                                        |                                                       |                                               |          |              |
|                    | 一、请考生提前<br>二、考生从学校<br>三、考试期间,<br>四、考生入场时<br>不始带入老场 | 到达考点,应在考试当<br>南大门进入学校,应证<br>考生要接受人脸识别骚<br>,须接受违禁物品检查<br>m. 文字这段 研改 | 4天凭本人有效身份证原件<br>式考生机动车不得进入校园<br>注证,经现场查验符合要求<br>€,手机需关机或调静音后<br>通过「目和目女记忆」女 | 、纸质准考证按照规<br>。<br>后方可入场参加考试<br>放置在考场外的公共<br>础 本油 翻译动电 | 定时间、地点进场候考。<br>。<br>手机袋内。与考试无关的。<br>超动始始由工用只等 | II<br>用品 |              |
|                    |                                                    |                                                                    |                                                                             |                                                       |                                               |          |              |
|                    |                                                    |                                                                    |                                                                             |                                                       | 取消                                            | 打印       |              |